# Konfigurieren des FirePOWER Management Center zur Anzeige der Bandbreitennutzung von Schnittstellen für verwaltete Geräte

### Inhalt

Einführung Voraussetzungen Anforderungen Verwendete Komponenten Konfigurieren Konfigurationen Überprüfen Fehlerbehebung

# Einführung

In diesem Dokument wird beschrieben, wie das benutzerdefinierte Widget so konfiguriert wird, dass die Datenverkehrsrate auf der Schnittstelle verwalteter Geräte dargestellt wird. Die Konfiguration zeigt ein einfaches Beispiel für die Datenverkehrsrate, die jeder Schnittstelle aller verwalteten Geräte zugeordnet ist.

#### Voraussetzungen

#### Anforderungen

Cisco empfiehlt, über Kenntnisse in folgenden Bereichen zu verfügen:

- Kenntnisse der FirePOWER-Technologie
- Kenntnisse der grundlegenden Navigation im FirePOWER Management Center

#### Verwendete Komponenten

Die Informationen in diesem Dokument basieren auf den folgenden Software- und Hardwareversionen:

- Firepower Management Center Version 6.1.x und höher
- Gilt für verwaltete Threat Defense-/FirePOWER-Sensoren

Die Informationen in diesem Dokument wurden von den Geräten in einer bestimmten Laborumgebung erstellt. Alle in diesem Dokument verwendeten Geräte haben mit einer leeren (Standard-)Konfiguration begonnen. Wenn Ihr Netzwerk in Betrieb ist, stellen Sie sicher, dass Sie die potenziellen Auswirkungen eines Befehls verstehen.

# Konfigurieren

#### Konfigurationen

Schritt 1: Melden Sie sich mit Administratorrechten beim Firepower Management Center an.

Wenn die Anmeldung erfolgreich war, navigieren Sie zu **Overview> Dashboard > Add Widgets**, wie im Bild gezeigt.

#### a) Klassische Ansicht:

| Overview Analysis Policies Devices Objects AMP Intelligence                                                                                                    |                                                |                          |                              | Deploy 0 System Help v admin v |
|----------------------------------------------------------------------------------------------------|------------------------------------------------|--------------------------|------------------------------|--------------------------------|
| Dashboards • Reporting Summary •                                                                                                    |                                                |                          |                              |                                |
|                                                                                                    |                                                |                          |                              | Report Designer                |
| Summary Dashboard                                                                                                    |                                                |                          |                              |                                |
| Provides a summary or activity on the appliance                                                                                                    |                                                |                          |                              | Show the Last 30 days          |
| Network × Threats × Intrusion Events × Status × Geolocation × QoS × +                                                                                                    |                                                |                          |                              |                                |
|                                                                                                    |                                                |                          |                              | Add Widgets                    |
| Vinique Applications over Time     X                                                                                                    | <ul> <li>Top Web Applications Seen</li> </ul>  | - X                      | Top Client Applications Seen | - ×                            |
| 90                                                                                                    | Application                                    | Total Bytes (KB)         | Application                  | ▼ Total Bytes (KB)             |
| 80                                                                                                    | Microsoft                                      | 4,420,662.47             | BitTorrent                   | 1,381,485.88                   |
| 70-                                                                                                    | BitTorrent                                     | 1,381,485.88             | FireAMP SSL                  | 324,429.48                     |
| 60-                                                                                                    | Cisco                                          | 391,003.85               | Chrome                       | 312,904.00                     |
| 50-                                                                                                    | BITS                                           | 249,098.09               | BITS                         | 249,098.09                     |
|                                                                                                    | Google                                         | 236,005.21               | Avast                        | 85,935.84                      |
| 20 1 1 MASH MUSIC/ SI W date WWW delayer to de a ser al the WW THE MARK                                                                                                    | Microsoft Update                               | 140,034.90               | Windows Update               | 36,101.02                      |
| 20 - Provide and a state of the state of the | Microsoft Windows Live Services Authentication | 125,394.8 <mark>4</mark> | Exchange                     | 28,166.54                      |
| 10-                                                                                                    | HTTP/SSL Tunnel                                | 118,264.89               | Internet Explorer            | 22,006.30                      |
|                                                                                                    | Avast                                          | 85,935.84                | Facebook                     | 13,626.51                      |
| 3/7 3/12 3/13 3/16 3/21 3/24 3/27 3/30 6/2 6/3                                                                                                    | Office for iPad                                | 77,514.24                | VMware Server Console        | 5,659.15                       |
| Last updated 2 minutes ago                                                                                                    | GoToMeeting                                    | 61,285.18                | YouTube                      | 3,957.03                       |
|                                                                                                    | Google Play                                    | 54,025.06                | Microsoft CryptoAPI          | 2,965.66                       |
|                                                                                                    | Windows Update                                 | 36,101.02                | Firefox                      | 2,510.08                       |
| Risk Total Bytes (KB)                                                                                                    | Google APIs                                    | 33,270.14                | Amazon Web Services          | 2,066.91                       |
| Very Low 11,153,363.20<br>Medium 7,450,602.04                                                                                                    | Exchange                                       | 28,166.54                | uTorrent                     | 1,275.27                       |
| Very High 1.514.011.51                                                                                                    | Last updated 2 minutes ago                     |                          | Last updated 2 minutes ago   |                                |
| b) Lichtansicht:                                                                                                    |                                                |                          |                              |                                |
| Girce Firepower Management Center Q. Overview Analysis I                                                                                                    | Policies Devices Objects AMP Inte              | lligence                 |                              | Deploy 🗳 🏠 🔕 admin 🔻           |
| Summary Dashboard (setto: dashbard)<br>Provides a summary of activity on the appliance<br>Network v Threats Intrusion Fuents Status Geolocation OnS                                                                                                    |                                                |                          |                              | Report Designer                |

|                                                   |           |                                                 |                                      |                                                     | Add Widgets      |
|---------------------------------------------------|-----------|-------------------------------------------------|--------------------------------------|-----------------------------------------------------|------------------|
| <ul> <li>Unique Applications over Time</li> </ul> | $-\times$ | <ul> <li>Traffic by Application Risk</li> </ul> | - ×                                  | <ul> <li>Traffic by Application Category</li> </ul> | - ×              |
| 7                                                 |           | Risk                                            | <ul> <li>Total Bytes (KB)</li> </ul> | Category                                            | Total Bytes (KB) |
| 6-                                                |           | Very Low                                        | 2,714.32                             | network protocols/services                          | 1,359.71         |
| 5                                                 |           | Medium                                          | 5.10                                 |                                                     |                  |
|                                                   |           |                                                 |                                      |                                                     |                  |
| 4                                                 |           |                                                 |                                      |                                                     |                  |
| 3                                                 | _         |                                                 |                                      |                                                     |                  |
| 2-                                                |           | Last undated 4 minutes ano                      |                                      |                                                     |                  |
| 1                                                 |           | con apareo 4 milato ago                         |                                      |                                                     |                  |
|                                                   |           |                                                 |                                      |                                                     |                  |
| 6:40 6:50 7:00 7:10 7:20                          | 7:30      | <ul> <li>Traffic by User</li> </ul>             | - ×                                  |                                                     |                  |
| Last updated 4 minutes ago                        |           | Username                                        | Total Bytes (KB)                     | Last updated 4 minutes ago                          |                  |
|                                                   |           | 1 No Authentication Required                    | 1,359.71                             |                                                     |                  |
| Traffic by Business Relevance                     | - ×       |                                                 |                                      | <ul> <li>Ten Client Applications Seen</li> </ul>    | - X              |
|                                                   |           |                                                 |                                      | <ul> <li>Top orient Applications Seen</li> </ul>    | - ~              |
| Business Relevance Total B                        | ytes (KB) |                                                 |                                      |                                                     |                  |
| Very High                                         | 2,719.41  |                                                 |                                      |                                                     |                  |
|                                                   |           | Last updated 4 minutes ago                      |                                      |                                                     |                  |

Schritt 2: Klicken Sie auf Widgets hinzufügen, und wählen Sie die benutzerdefinierte Analyse aus:

a) Klassische Ansicht:

| Overview Analysis Policies Devices                                    | Objects AMP Int                                                                                                    | elligence                                                                                                    | Deploy 🍳 System | Help v admin v   |
|-----------------------------------------------------------------------|----------------------------------------------------------------------------------------------------|----------------------------------------------------------------------------------------------------|-----------------|------------------|
| Dashboards • Reporting Summary •                                      |                                                                                                    |                                                                                                    |                 |                  |
| Add Widgets<br>Summary Dashboard - Network                            |                                                                                                    |                                                                                                    |                 |                  |
| Categories Categories (16) Analysis & Reporting (5) Miscellaneous (1) | Rene showards 0.00<br>Rene warding<br>Ren Showards Schol<br>Pol Allows Schol<br>Mall Burley Schol<br>Rene Schol<br>Scholars 112<br>Scholars 112<br>Scholars 20<br>Rene Scholars<br>Rene Scholars<br>Rene Scholar | Appliance Information<br>This widget displays local appliance information including software versions, Remote Management, and High Availability status.                  |                 | Add              |
| Operations (10)                                                       | Andrew Rate                                                                                                    | Appliance Status This widget displays the current Health Monitoring appliance status.                                                                                    |                 | Add              |
|                                                                       | Description         Description         Description <thdescription< th=""> <thdescription< th=""></thdescription<></thdescription<>                                                                                                    | Cerrelation Events This widget displays Correlation events                                                                                                    |                 | Add              |
|                                                                       | Constructional Asses         0.0           Plansgement Links Room                                                                                                    | Current Interface Status This widget displays the current status of all local network interfaces.                                                                        |                 | Add              |
|                                                                       | Research Intervente         DER           Barrupine         Addinas         Addinas           Barrupine         DE BALAL         Addinas           Barrupine         DE BALAL         Addinas           Barrupine         DE BALAL         Addinas           Barrupine         DE BALAL         Addinas           Barrupine         DE BALAL         Addinas           Barrupine         DE BALAL         Addinas           Barrupine         DE BALAL         Addinas           Barrupine         DE BALAL         Addinas                                                                                                    | Current Sessions This widget displays a list of the user sessions currently logged-in to this appliance.                                                                 |                 | Add              |
|                                                                       | Edited totagets:         Little           Target         Target         Ta                                                                                                    | Custom Analysis<br>The Custom Analysis widget shows the top or bottom set of events (5, 10, 15, 20, or 25 events) from a user-selectable event table, search, and field. |                 | Add<br>13 on Tab |
|                                                                       |                                                                                                    |                                                                                                    |                 |                  |

#### b) Lichtansicht:

| Firepower Management                                                                                                    | Center Q Overview Analysis Policies Devices Objects AMP Intelligence                                                                                                    | Deploy 🗳 🌣 🚳 admin 🗸 |
|----------------------------------------------------------------------------------------------------|----------------------------------------------------------------------------------------------------|----------------------|
| Add Widgets<br>Summary Daebbaard - Network<br>Categories<br>• All Categories (16)<br>Analysis & Reporting (5)<br>Microfleneyre (1) | Appliance Information<br>This widget displays local appliance information including software versions, Remote Management, and High Availability status.                                                                                                    | Add                  |
| Operations (10)                                                                                                    | Appliance Status<br>This widget displays the current Health Monitoring appliance status.                                                                                                    | Add                  |
|                                                                                                    | Image     Image     Correlation Events       Image     This widget displays Correlation events       Image     Image       Image     Image       Image     Image       Image     Image       Image     Image       Image     Image       Image     Image       Image     Image       Image     Image       Image     Image       Image     Image       Image     Image | Add                  |
|                                                                                                    | Current Interface Status Current Interface Status Current Interface Status This widget displays the current status of all local network interfaces.                                                                                                    | Add                  |
|                                                                                                    | Image: Contrast Sections         Current Sections           Image: Image: Contrast Sections         This widget displays a list of the user sessions currently logged-in to this appliance.                                                                                                    | Add                  |
|                                                                                                    | Custom Analysis<br>The Custom Analysis vidget shows the top or bottom set of events (5, 10, 15, 20, or 25 events) from a user-selectable event table, search, and field.                                                                                                    | Add<br>12 on Tab     |

Schritt 3: Navigieren Sie zurück zum Dashboard, und konfigurieren Sie das Widget wie im Bild gezeigt:

a) Klassische Ansicht:

| <ul> <li>Interface Traf</li> </ul> | ffic Rate               | - ×            |
|------------------------------------|-------------------------|----------------|
| Title:                             | Interface Traffic Rate  |                |
| Preset:                            | None                    | \$             |
| Table:                             | Interface Statistics    | \$             |
| Field:                             | Interface               | \$             |
| Aggregate:                         | (Total Traffic (KB/s)   | \$             |
| Show:                              | Тор                     | \$             |
| Results:                           | (10                     | \$             |
| Show Movers:<br>Color:             |                         |                |
| Interface                          | e 🗸 🔻 🔻 Total           | Traffic (KB/s) |
| EDGE-FTD: 0                        | <u>Outside-Internet</u> | 3.13           |
| EDGE-FTD: \                        | VLAN_Galliano.10        | 2.74           |
| EDGE-FTD: N                        | Management-Release      | 0.39           |

b) Lichtansicht:

| Ŧ | Interface Traffic Rate           |   |
|---|----------------------------------|---|
|   | Title:                           |   |
|   | Interface Traffic Rate           |   |
|   | Preset:                          |   |
|   | None                             | Ŧ |
|   | Table:                           |   |
|   | Interface Statistics             | Ŧ |
|   | Field:                           |   |
|   | Interface                        | Ŧ |
|   | Aggregate:                       |   |
|   | Total Traffic (KB/s)             | v |
|   | Show:                            |   |
|   | Тор                              | Ŧ |
|   | Results:                         |   |
|   | 10                               | Ŧ |
|   | Show Movers:                     |   |
|   |                                  |   |
|   | Color:                           |   |
|   |                                  |   |
|   | Interface                        |   |
|   | cmonterr_FTD: OUTSIDE_production |   |
|   | cmonterr_FTD: INSIDE_2841        |   |

# Überprüfen

Für diese Konfiguration ist derzeit kein Überprüfungsverfahren verfügbar.

# Fehlerbehebung

Für diese Konfiguration sind derzeit keine spezifischen Informationen zur Fehlerbehebung verfügbar.